## Guida alla configurazione dell'account per i nuovi utenti:

#### Creare un account su Luna per tuo figlio con una mutazione KCNT1

La KCNT1 Epilepsy Foundation utilizza la piattaforma Luna per somministrare sondaggi per conoscere come l'epilessia correlata a KCNT1 progredisce nel tempo e come influisce sulla vita quotidiana delle famiglie. Nuovi sondaggi saranno aggiunti nel corso dell'anno.

Luna consente alle famiglie di creare account per conto di bambini con mutazioni KCNT1, sia viventi che deceduti. Solo un caregiver o tutore per famiglia dovrebbe creare un account con Luna per conto di una persona cara con mutazioni KCNT1 (il che significa che dovresti avere un solo account per bambino con KCNT1). Quando crei un account avrai la possibilità di condividere le tue informazioni di contatto con la KCNT1 Epilepsy Foundation. Tieni presente che se scegli di non condividere queste informazioni, non saremo in grado di vedere il tuo indirizzo email e verificare che tu abbia creato un account.

La seguente guida esaminerà i passaggi per creare un account per tuo figlio con KCNT1, che puoi gestire dal tuo account di tutore o tutore. In Luna, ci riferiamo agli account per bambini come account per minori o per persone a carico o reparti (se tuo figlio ha più di 18 anni).

Questa guida presuppone che NON hai ancora il tuo account di caregiver o tutore. Se lo fai, consulta la nostra <u>guida</u> per gli utenti esistenti.

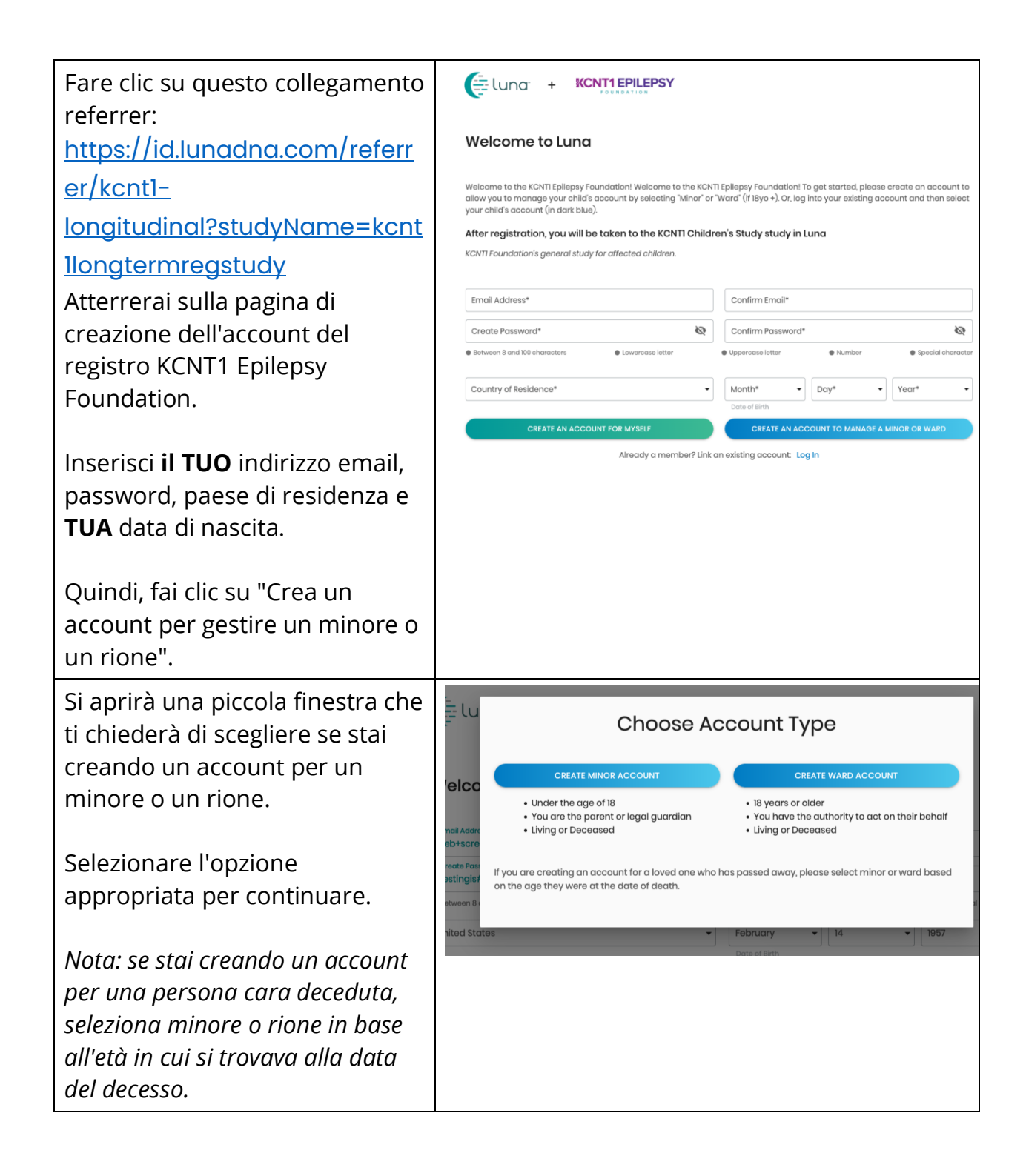

| Riceverai un'e-mail che verrà<br>inviata all'indirizzo e-mail che<br>hai inserito chiedendoti di<br>confermare il tuo indirizzo e-<br>mail.<br>Nella tua email, fai clic sul<br>pulsante viola per confermare.<br>Questo ti porterà a una pagina<br>web in cui imposterai<br>l'autenticazione a due fattori per<br>proteggere i tuoi account e<br>quelli del tuo minore o del tuo<br>rione. | Check your inbox<br>We just sent a verification link to the email address:<br>.do+tost500@lunadna.com<br>Don't see our email? Check your Spam folder or resend it.                                                                                                    | <page-header><image/><section-header><section-header><section-header></section-header></section-header></section-header></page-header>                           |
|----------------------------------------------------------------------------------------------------|----------------------------------------------------------------------------------------------------|----------------------------------------------------------------------------------------------------|
| Quando accedi alla pagina<br>"Imposta autenticazione in due<br>passaggi", inserisci il tuo<br>numero di cellulare o Google<br>Voice dove puoi ricevere SMS.<br>Quindi fare clic su "Invia codice".<br>Riceverai un codice di testo di 6<br>cifre a quel numero. Inseriscilo<br>nel campo "Codice" nella pagina<br>successiva e fai clic su "Invia".                                         | Set Up Your Two-Step Authentication<br>Set Up Your Two-Step Authentication<br>Memory and a set your phone number below to add an additional layer of security.<br>In the descent<br>Memory and the set of the set of the | event<br>e charge phone number<br>- Charge phone number<br>- Charge phone number<br>- Code<br>- Star no codo? Contact support<br>- Star no codo? Contact support |

| Riceverai 10 codici di recupero.<br>Salvali in un luogo sicuro. Ad<br>esempio, fai uno screenshot di<br>questa pagina e rinomina il file<br>come Luna Recovery Codes.<br>Puoi utilizzare ogni codice UNA<br>VOLTA per accedere nel caso in<br>cui ti trovi in un'area senza<br>ricezione del telefono cellulare,<br>non hai il telefono con te e devi<br>accedere, oppure cambi il tuo<br>numero di cellulare e dimentichi<br>di aggiornarlo prima nel tuo<br>account. | CONTINUE                                                                                                    |
|----------------------------------------------------------------------------------------------------|----------------------------------------------------------------------------------------------------|
| Dopo aver fatto clic su<br>"Continua", ti verrà chiesto di<br>inserire le informazioni sul tuo<br>minore o rione per il quale stai<br>creando un account.<br>Inserisci le informazioni per<br>procedere. (Nota: secondo<br>nome, città di nascita e paese di<br>nascita sono facoltativi.)                                                                                                    | Und<br>With your consent, we can drive new discoveries<br>regime sponse leater reach reactions but the<br>Add Minor<br>[ 1 1] Middle Nome Lost Name<br>[ City of Birth Country of Birth •<br>Country of Residence • Birthdate •<br>Country of Residence •<br>Relationship •<br>CONTEMCONSENT                                                                                                   |
| Dopo aver fatto clic su "Aggiungi<br>minore" (o Rione), ti verrà<br>chiesto se desideri aggiungere il<br>tuo minore o rione alle tue<br>comunità.<br>Seleziona la casella KCNT1<br>Epilepsy Foundation per<br>assicurarti che il tuo account<br>genitore e l'account del tuo<br>minore o del tuo reparto siano<br>entrambi aggiunti alla comunità<br>KCNT1.                                                                                                    | <ul> <li>You can delete your data or revoke your consent at any time</li> <li>Minor account created</li> <li>Now, select which Communities you'd like to add Ben to.</li> <li>KCNTI Epilepsy Foundation<br/>Welcome to the registry for persons with KCNTI gene variants.</li> </ul> SKIP FOR NOW ADD COMMUNITIES By clicking CONFIRM, you are agreeing to be legally bound by the above terms |

| Fai clic su "Aggiungi comunità"                                                                                                    |                                                                                                    |
|----------------------------------------------------------------------------------------------------|----------------------------------------------------------------------------------------------------|
| Successivamente, ti verrà<br>chiesto a quale account vuoi<br>andare per primo o se vuoi<br>creare un altro account minore<br>(o di rione).                                                                                                    | Minor account created Ben's Minor account has been successfully created and is ready for use. You can switch between accounts in the Switch Account section of the menu. STAY IN MY ACCOUNT CREATE ANOTHER MINOR VEW BEN'S ACCOUNT                                                                                                    |
| Scegli di accedere all'account<br>del minore o del rione che hai<br>appena creato ("Visualizza<br>l'account di [Nome di tuo figlio o<br>del rione]"), anche se hai un<br>altro bambino che desideri<br>aggiungere. Potrai aggiungere<br>altri bambini in un secondo<br>momento dalle impostazioni del<br>tuo account. |                                                                                                    |
| Verrai indirizzato a una pagina<br>di consenso, dove acconsenti<br>PER CONTO del minore o del<br>rione per il quale hai appena<br>creato un account.<br>Vedrai "Agire per conto di<br>[Nome del bambino o del<br>rione]" nella parte superiore<br>della pagina.                                                       | Acting on behalf of Carrie Smith – Switch Account Consent to Data Sharing for Research on Behalf of Your Minor Ingliah spanish Ralion Prench Portuguese Dutch • Your data never leaves Luna without your permission • Your can delete your data or revoke your consent at any time • Your personal information is never shared without permission • All research has oversight to protect participants • Luna does not sell data for advertising, marketing, or any other purpose Read the full Luna Consent |
| consenso" accetti di condividere<br>i dati per conto del tuo minore o<br>del tuo reparto per scopi di<br>ricerca. Sarà de-identificato<br>(nome ecc. rimosso dai dati) per<br>la ricerca e non lascerà la<br>piattaforma senza il tuo<br>consenso.                                                                    | By clicking <b>CONFIRM</b> , you are agreeing to be legally bound by the above terms, including the Privacy Policy [2].<br>CONFIRM CONSENT<br>I DONT WANT TO CONSENT RIGHT NOW.<br>DONT WANT TO CONSENT NOW? SWITCH BACK TO MY ACCOUNT<br>DOWNLOAD CONSENT [2]                                                                                                    |

Dopo aver acconsentito, atterrerai sullo studio a cui la KCNT1 Epilepsy Foundation sta invitando tuo figlio o il tuo reparto a partecipare.

Vedi altre istruzioni su come seguire lo studio stesso, se necessario.

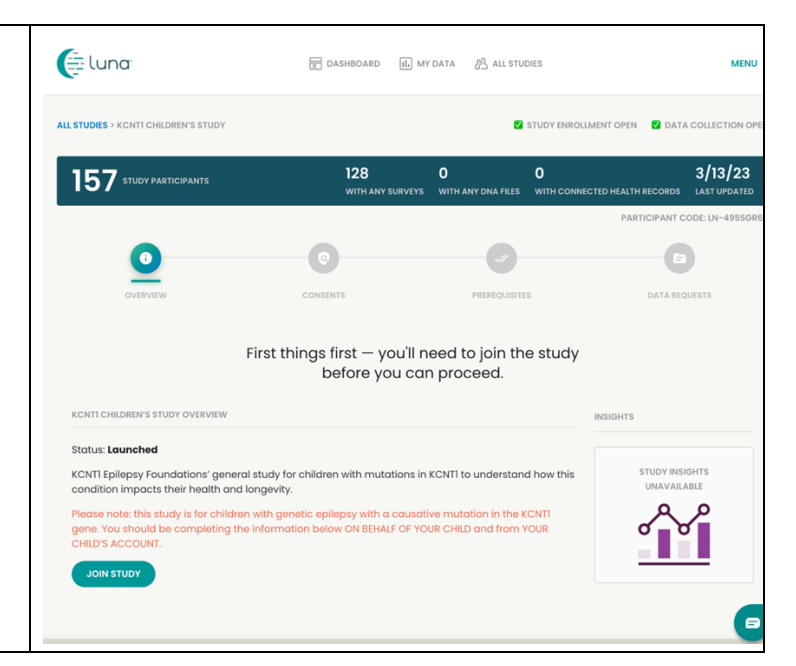

### Unisciti allo studio del registro longitudinale KCNT1

Ora che ti sei registrato e hai creato un account per tuo figlio o rione, puoi iscriverti allo studio del registro longitudinale KCNT1. Se non sei già nella pagina di studio, segui questi passaggi. Se sei allo studio, puoi passare alla <u>sezione successiva</u>!

| Se non l'hai già fatto, vai | https://id.lunadna.com/referrer/kcnt1- |
|-----------------------------|----------------------------------------|
| su LunaDNA.com e            | minor?studyName=kcnt1-minor            |
| accedi.                     |                                        |

| Accedi al tuo account<br>inserendo l'e-mail e la<br>password per il tuo | Eluna                                                                       |                                                        |
|-------------------------------------------------------------------------|-----------------------------------------------------------------------------|--------------------------------------------------------|
| account. Riceverai                                                      | Check your messages                                                         |                                                        |
| quindi un codice di 6                                                   |                                                                             |                                                        |
| cifre sul telefono                                                      | Please enter the 6-digit code that was just sent to your phone.             |                                                        |
| cellulare o sul numero di                                               |                                                                             |                                                        |
| Google Voice associato                                                  | Remember browser                                                            |                                                        |
| al tuo account.                                                         | Need another way to log in? Use Recovery Code                               |                                                        |
| Inseriscilo per                                                         | SUDWIT RESEND                                                               |                                                        |
| procedere.                                                              |                                                                             |                                                        |
| Seleziona il tuo                                                        | Select an account                                                           |                                                        |
| <b>blu).</b> Se non disponi di                                          | Select un account                                                           |                                                        |
| un account secondario,                                                  | Justin West                                                                 |                                                        |
| consulta la nostra guida                                                | Owner                                                                       |                                                        |
| alla configurazione                                                     |                                                                             |                                                        |
| dell'account per gli                                                    | Minor 5 years old                                                           |                                                        |
| utenti esistenti. <i>E molto</i>                                        |                                                                             |                                                        |
| importante partecipare a                                                |                                                                             |                                                        |
| sonaaggi sull'esperienza                                                |                                                                             |                                                        |
| di luo jigilo dali interno<br>del suo account                           |                                                                             |                                                        |
| Dovresti atterrare sul                                                  |                                                                             | MENI                                                   |
| cruscotto di tuo figlio o                                               | Acting on behalf of Andrew West - Switch Account                            |                                                        |
| del tuo rione.                                                          | DNA Files Health Accounts                                                   | You Tell Us                                            |
| Confermalo nella parte                                                  | You haven't submitted a DNA File. 2 Health Accounts linked Join the Tell Us | About Yourself Study so we can lea<br>a bit about you. |
| superiore della pagina                                                  |                                                                             | GO TO STUDY -                                          |
| dove dovrebbe dire:                                                     | You have 33 unread messages. Go to Message Center                           |                                                        |
| Agire per conto ui<br>Nomo dol bambino o                                |                                                                             |                                                        |
| del rionel"                                                             | MY COMMUNITIES                                                              | COMMUNITY HUB >                                        |
| derhonej.                                                               | JONED<br>KCNTI Epilepsy                                                     |                                                        |
| Scorri leggermente                                                      | Foundation                                                                  |                                                        |
| verso il basso fino alla                                                | ( KCNTLENLEPSY )                                                            |                                                        |
| sezione "Le mie                                                         |                                                                             |                                                        |
| comunità".                                                              |                                                                             |                                                        |
|                                                                         |                                                                             |                                                        |

| Vedrai una casella per la<br>"KCNT1 Epilepsy                                                                                                    |                                                                                                    |  |
|----------------------------------------------------------------------------------------------------|----------------------------------------------------------------------------------------------------|--|
| Foundation". Fai clic                                                                                                    |                                                                                                    |  |
| sulla casella per                                                                                                    |                                                                                                    |  |
| accedere alla pagina                                                                                                    |                                                                                                    |  |
| Community della                                                                                                    |                                                                                                    |  |
| Fondazione.                                                                                                    |                                                                                                    |  |
| Nella pagina della<br>comunità della<br>Fondazione, scorri verso<br>il basso fino alla sezione<br>"Studi".                                                                             | MESSAGE CENTER                                                                                                    |  |
| Dovresti vedere un<br>riquadro o una casella<br>per lo <mark>studio del registro</mark><br>longitudinale KCNT1. Fai<br>clic sulla casella per<br>accedere alla pagina<br>dello studio. | QUALIFED       LAUNCHED         CAUTI Children's Study       LAUNCHED         KCNTT Children's Study       KCNTT Longitudinal Registry Study         Controcation's general study for affected persons.       Erroitment open         Data collection open       Data collection open |  |
|                                                                                                    | LEAVE COMMUNITY                                                                                                    |  |

#### Segui queste istruzioni per partecipare allo studio e fare sondaggi.

Se non l'hai già fatto, assicurati di essere nel tuo account minore. Quindi, dall'interno dello studio, fai clic sul pulsante "Unisciti allo studio". Quindi fare clic sulla schermata "Prerequisiti" utilizzando il collegamento in alto.

Se hai già aderito allo studio puoi saltare questo passaggio.

*Il prerequisito è un po 'diverso. Possiamo sostituire questo screenshot quando è live.* Nella schermata dei prerequisiti, rispondi alla domanda confermando se tuo figlio o reparto ha una diagnosi con una variante KCNT1. Successivamente, vai alla schermata "Richieste di dati" per iniziare i sondaggi.

Se hai già aderito allo studio puoi saltare questo passaggio.

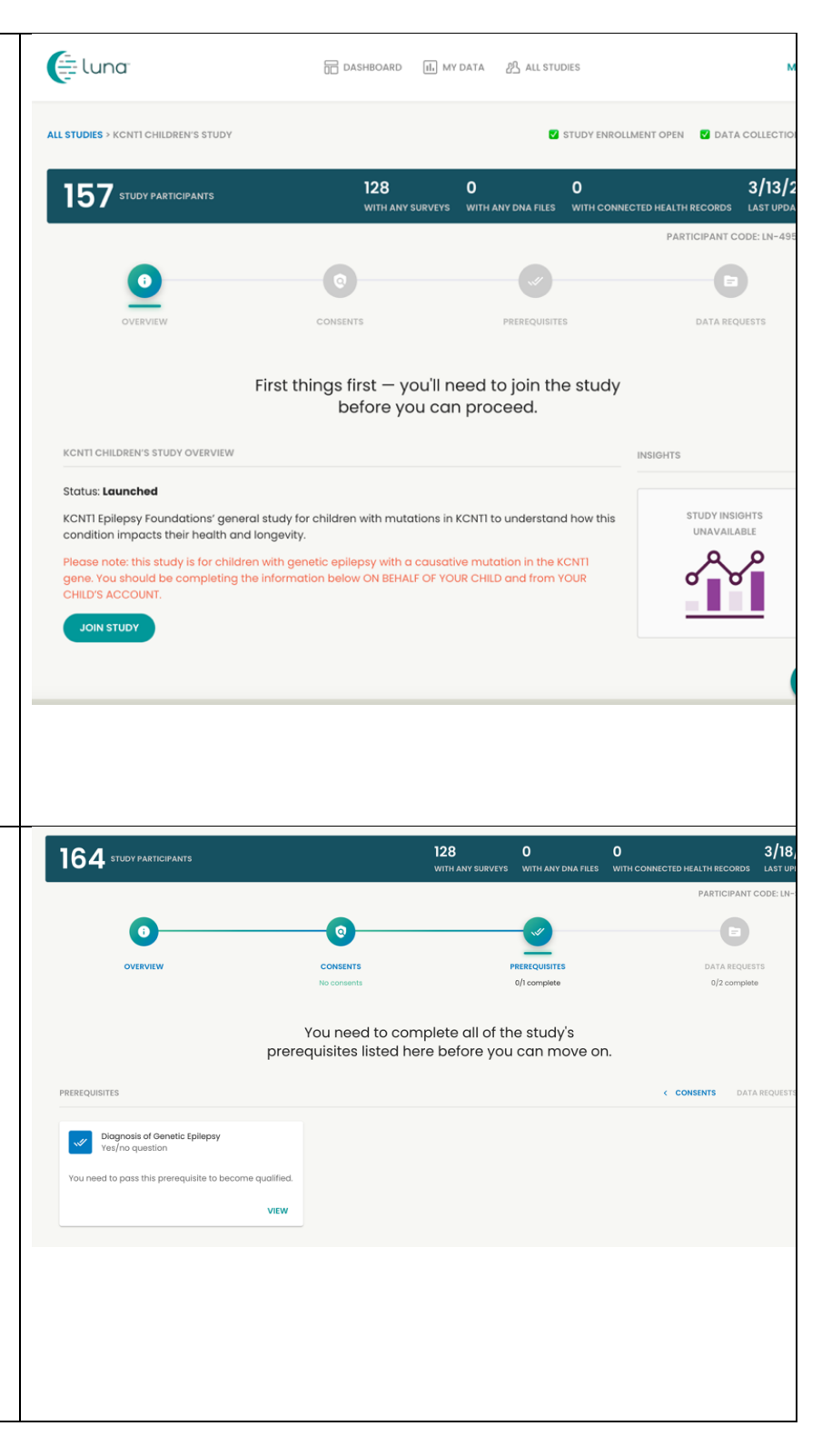

| Questa pagina mostra           | Eluna                                                                                                    | DASHBOARD                                                                        | il, MY DATA 2 ALL STUDIES                                          | MENU                                         |
|--------------------------------|----------------------------------------------------------------------------------------------------|----------------------------------------------------------------------------------|--------------------------------------------------------------------|----------------------------------------------|
| quali <b>sondaggi</b> o        | Acting on behalf of Andrew West - Switch Account                                                                        |                                                                                  |                                                                    |                                              |
| "richieste di dati" sono       | ALL STUDIES > KCNTI CHILDREN'S STUDY                                                                                    |                                                                                  |                                                                    | STUDY ENROLLMENT OPEN 💟 DATA COLLECTION OPEN |
| disponibili per il             | 150 STUDY PARTICIPANTS                                                                                                  |                                                                                  |                                                                    |                                              |
| completamento.                 |                                                                                                    |                                                                                  | WITH ANT SURVETS WITH ANT                                          | PARTICIPANT CODE: LN-EORJ9LLS                |
|                                | 0                                                                                                    | 0                                                                                |                                                                    | <b>D</b>                                     |
| Fare clic su <b>Inizia</b> nel | OVERVIEW                                                                                                    | CONSENTS<br>No consents                                                          | PREREQUISITES<br>1/1 complete                                      | DATA REQUESTS<br>1/2 complete                |
| sondaggio KCNT1                |                                                                                                    | Last but not least!                                                              | ! Please complete 2 Da                                             | ta                                           |
| Demographics and               |                                                                                                    | Request                                                                          | ts for this study.                                                 |                                              |
| Genetics. (Disponibile in      | 2 SURVEY REQUESTS                                                                                                    |                                                                                  |                                                                    | < PREREQUISITES                              |
| tedesco, portoghese,           | Genetic Epilepsy in Minors<br>Survey complete                                                                           | KCNTI Top Ta<br>New Survey                                                       | isks and Seizure Classification                                    |                                              |
| italiano, spagnolo,            | The purpose of this survey is to gain more<br>understanding of this type of epilepsy and hop<br>inform future treatment | efully to Rank the importance<br>Epilepsy to your famil<br>seizures currently ex | of different aspects of KCNTI<br>iy, and classify the types of<br> |                                              |
| francese e inglese. Puoi       | Status: Success<br>Thank you for contributing your Survey data to                                                       | this                                                                             |                                                                    |                                              |
| scegliere la tua lingua        | Completed                                                                                                    | on 9/17/20 💽 🛷 🖿                                                                 | BEGIN                                                              |                                              |
| prima di iniziare il           |                                                                                                    |                                                                                  |                                                                    |                                              |
| sondaggio.)                    |                                                                                                    |                                                                                  |                                                                    |                                              |
|                                |                                                                                                    |                                                                                  |                                                                    |                                              |
| ona volta completato il        |                                                                                                    |                                                                                  |                                                                    |                                              |
| Domographics and               |                                                                                                    |                                                                                  |                                                                    |                                              |
| Conotics si proga di           |                                                                                                    |                                                                                  |                                                                    |                                              |
| completare eventuali           |                                                                                                    |                                                                                  |                                                                    |                                              |
| altri sondaggi / richieste     |                                                                                                    |                                                                                  |                                                                    |                                              |
| di dati rimanenti. Non         |                                                                                                    |                                                                                  |                                                                    |                                              |
| tutti i sondaggi sono          |                                                                                                    |                                                                                  |                                                                    |                                              |
| disponibili in tutte le        |                                                                                                    |                                                                                  |                                                                    |                                              |
| lingue Ti faremo sanere        |                                                                                                    |                                                                                  |                                                                    |                                              |
| guando aggiungeremo            |                                                                                                    |                                                                                  |                                                                    |                                              |
| nuovi sondaggi allo            |                                                                                                    |                                                                                  |                                                                    |                                              |
| studio!                        |                                                                                                    |                                                                                  |                                                                    |                                              |

# Come modificare le impostazioni per condividere il tuo indirizzo email con la KCNT1 Epilepsy Foundation

La condivisione delle informazioni di contatto / profilo ci consente di vedere il tuo indirizzo e-mail in modo da sapere che sei in questo particolare studio. Ci aiuta a collegare i punti tra più studi di ricerca, in modo da sapere a quali studi stai partecipando e in grado di fornirti informazioni personalizzate di facile accesso su opportunità di ricerca nuove ed esistenti. Segui queste istruzioni per condividere le tue informazioni di contatto.

Innanzitutto, vai alla Dashboard del tuo account minore. Se hai già raggiunto la dashboard del tuo minore, puoi passare alla <u>sezione</u> <u>successiva</u>.

| Se non l'hai già fatto, vai | https://id.lunadna.com/referrer/kcnt1- |
|-----------------------------|----------------------------------------|
| su LunaDNA.com e            | minor?studyName=kcnt1-minor            |
| accedi.                     |                                        |

| Accedi al tuo account<br>inserendo l'e-mail e la<br>password per il tuo<br>account. Riceverai<br>quindi un codice di 6<br>cifre sul telefono<br>cellulare o sul numero di<br>Google Voice associato<br>al tuo account.<br>Inseriscilo per<br>procedere.       | Check your messages Please enter the 0-digit code that was just sent to your phone. |  |
|----------------------------------------------------------------------------------------------------|-------------------------------------------------------------------------------------|--|
| Seleziona il tuo<br>account secondario (in<br>blu). Verrai indirizzato<br>alla dashboard del tuo<br>minore.                                                                                                    | Select an account                                                                   |  |
| Se non disponi di un<br>account secondario,<br>consulta la nostra guida<br>alla configurazione<br>dell'account per gli<br>utenti esistenti. È molto<br>importante partecipare a<br>sondaggi sull'esperienza<br>di tuo figlio dall'interno<br>del suo account. | Andrew West<br>Minor 5 years old                                                    |  |

Una volta raggiunta la dashboard del minore, segui queste istruzioni per condividere le informazioni di contatto.

| Conferma di essere al       | luna                                                                                        | T DASHBOARD                                                                 | ALL STUDIES                                                                      | MENU                                                                           |
|-----------------------------|---------------------------------------------------------------------------------------------|-----------------------------------------------------------------------------|----------------------------------------------------------------------------------|--------------------------------------------------------------------------------|
| Dashboard del tuo           | Acting on behalf of Andrew West - Switch Account                                            |                                                                             |                                                                                  |                                                                                |
| minore o del tuo rione.     | DNA Files                                                                                   |                                                                             |                                                                                  | You Tell Us                                                                    |
| Puoi farlo guardando        | You haven't submitted a DNA                                                                 | File. 2 Health                                                              | Accounts linked Jo                                                               | in the <b>Tell Us About Yourself</b> Study so we can learn<br>a bit about you. |
| nella parte superiore       | or to a protocol and                                                                        |                                                                             |                                                                                  | GO TO STUDY →                                                                  |
| della pagina dove           |                                                                                             | M You have 33 upread m                                                      | assages Go to Message Center →                                                   |                                                                                |
| dovrebbe dire: "Agire       |                                                                                             |                                                                             | and ges of the manage contains                                                   |                                                                                |
| per conto di [Nome del      | MY COMMUNITIES                                                                              |                                                                             |                                                                                  | COMMUNITY HUB >                                                                |
| bambino o del rione]".      | JOINE                                                                                       |                                                                             |                                                                                  |                                                                                |
|                             | KCNTI Epilepsy                                                                              |                                                                             |                                                                                  |                                                                                |
| Scorri leggermente          | $\bigcirc$                                                                                  |                                                                             |                                                                                  |                                                                                |
| verso il basso fino alla    | KONTIEPLEPSY                                                                                |                                                                             |                                                                                  |                                                                                |
| sezione " <b>Le mie</b>     |                                                                                             |                                                                             |                                                                                  |                                                                                |
| comunità".                  |                                                                                             |                                                                             |                                                                                  |                                                                                |
|                             |                                                                                             |                                                                             |                                                                                  |                                                                                |
| Vedrai una casella per      |                                                                                             |                                                                             |                                                                                  |                                                                                |
| la "KCNT1 Epilepsy          |                                                                                             |                                                                             |                                                                                  |                                                                                |
| Foundation". Fai clic       |                                                                                             |                                                                             |                                                                                  |                                                                                |
| sulla casella per           |                                                                                             |                                                                             |                                                                                  |                                                                                |
| accedere alla pagina        |                                                                                             |                                                                             |                                                                                  |                                                                                |
| Community della             |                                                                                             |                                                                             |                                                                                  |                                                                                |
| Fondazione                  |                                                                                             |                                                                             |                                                                                  |                                                                                |
| Dalla nagina KCNT1          | DASHBOARD > KCNTI EPILEPSY FOUNDATION                                                       |                                                                             |                                                                                  | SEND THIS COMMUNITY TO SOMEONE YOU K                                           |
| Enilensy Community fai      | 004                                                                                         |                                                                             | 125 1                                                                            | 5 3/18/23                                                                      |
| clic sulla scheda           | 394 COMMUNITY MEMBERS                                                                       |                                                                             | WITH ANY SURVEYS WITH ANY DNA                                                    | FILES WITH CONNECTED HEALTH RECORDS LAST UPDATE                                |
| "Preferenze di              |                                                                                             | KCNTI EPILEPSY FOUNDATION DESCRIPTION                                       |                                                                                  |                                                                                |
| <b>contatto</b> " accanto a |                                                                                             | Welcome to the KCNTI community. We<br>data to learn more about how the dise | invite you to fill out our surveys to he<br>ase impacts people's health and live | alp us collect<br>as over time.                                                |
| "Studi".                    |                                                                                             | This information will help researchers in<br>treatments.                    | n choosing targets for the developm                                              | ent of new                                                                     |
|                             |                                                                                             | STUDIES                                                                     | CONTACT PREFERENCES                                                              |                                                                                |
| Attiva l'opzione            |                                                                                             |                                                                             |                                                                                  |                                                                                |
| "Accesso alle               | You can enable or disable :<br>you belong to.                                               | special access to your contac                                               | t information and your indi                                                      | vidual data for each group that                                                |
| informazioni di contatto    |                                                                                             |                                                                             |                                                                                  |                                                                                |
| / profilo".                 | Contact Information Access                                                                  |                                                                             |                                                                                  |                                                                                |
|                             | Allow KCNTI Epilepsy Foundation to download my contact information (name and email address) |                                                                             |                                                                                  |                                                                                |

In alternativa puoi andare su Menu > Impostazioni > Privacy